|                                                     |           |                        | MANUAL                |               |
|-----------------------------------------------------|-----------|------------------------|-----------------------|---------------|
| AERONÁUTICA CIVIL<br>UNIDAD ADMINISTRATIVA ESPECIAL | Título: ( | Guía para solicitud de | Trámites de Licencias |               |
| Clave: 3402-520.6-                                  | 05-02     | Versión: 01            | Fecha: 06/09/2017     | Pág.: 1 de 15 |

## Objetivo

La presente guía tiene por objeto mostrar detalladamente cada uno de los pasos a seguir para la solicitud de un trámite de licencias a través de la página www.aerocivil.gov.co.

Recuerde que para realizar cada uno de los trámites debe estar previamente inscrito en la Oficina de Licencias Aeronáuticas.

### Solicitud de Trámites de Licencias

1. Ingrese a la página de la Aerocivil www.aerocivil.gov.co en el link Atención al Ciudadano.

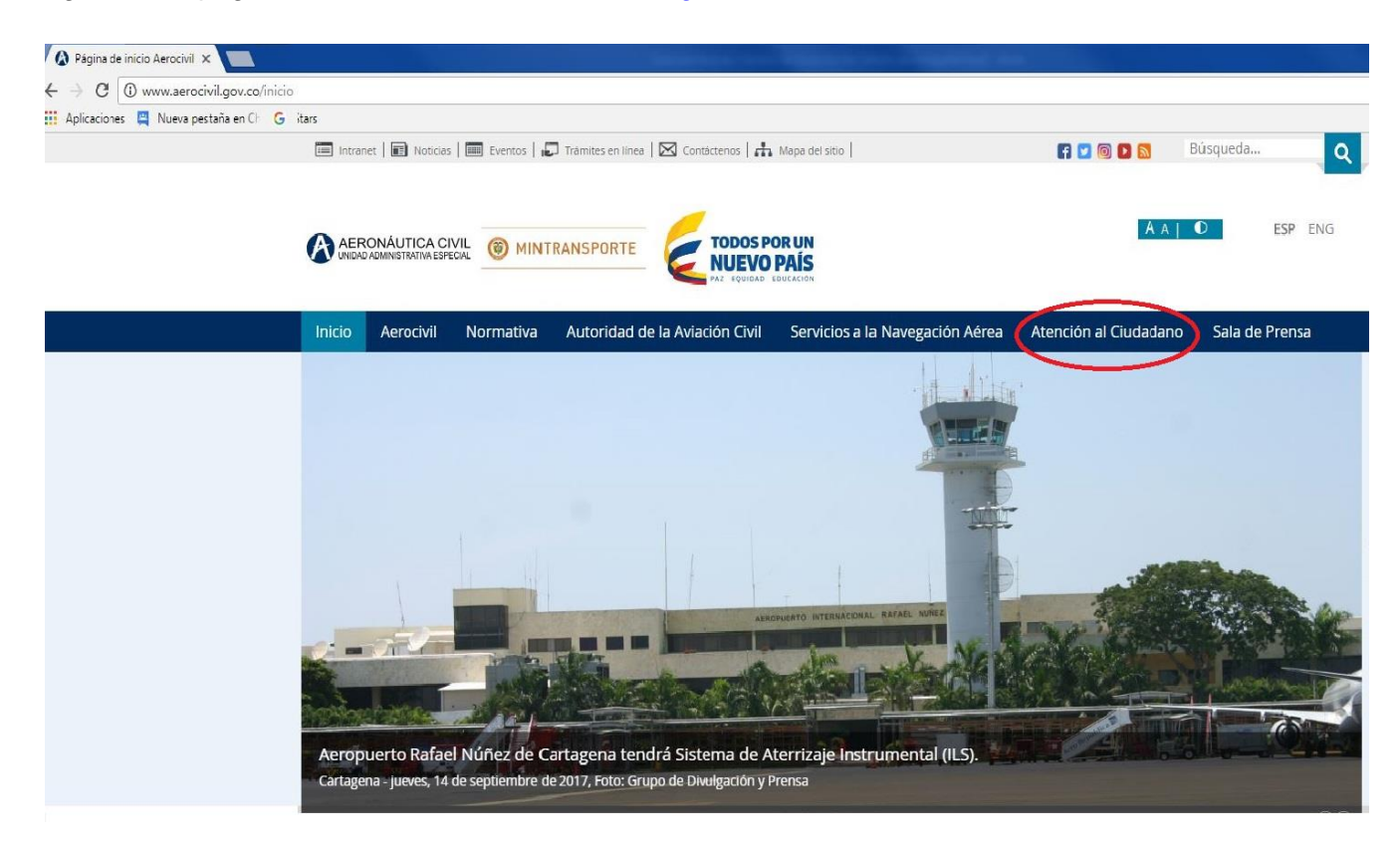

2. Seleccionar la opción TRÁMITES Y SERVICIOS.

|                                                     |           |                        | MANUAL                |               |
|-----------------------------------------------------|-----------|------------------------|-----------------------|---------------|
| AERONÁUTICA CIVIL<br>UNIDAD ADMINISTRATIVA ESPECIAL | Título: ( | Guía para solicitud de | Trámites de Licencias |               |
| Clave: 3402-520.6-                                  | 05-02     | Versión: 01            | Fecha: 06/09/2017     | Pág.: 2 de 15 |

### Atención al Ciudadano

#### Fecha de publicación 10/12/2016

La Atención al Ciudadano que tiene implementada la Aeronáutica Civil, busca garantizar el derecho de la ciudadanía a un servicio digno, efectivo, de calidad y oportuno que permita satisfacer sus necesidades y mejorar la comunicación con los ciudadanos.

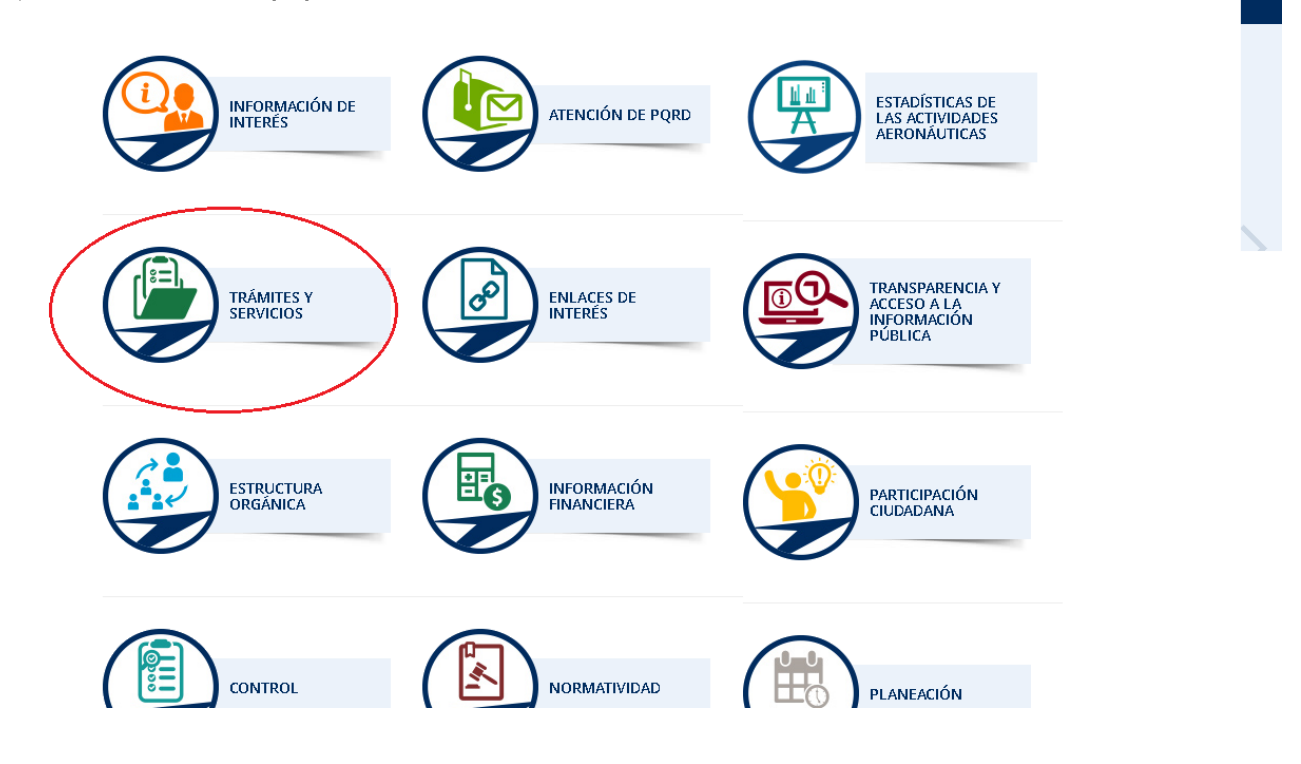

3. Seleccionar la opción Trámites en Línea

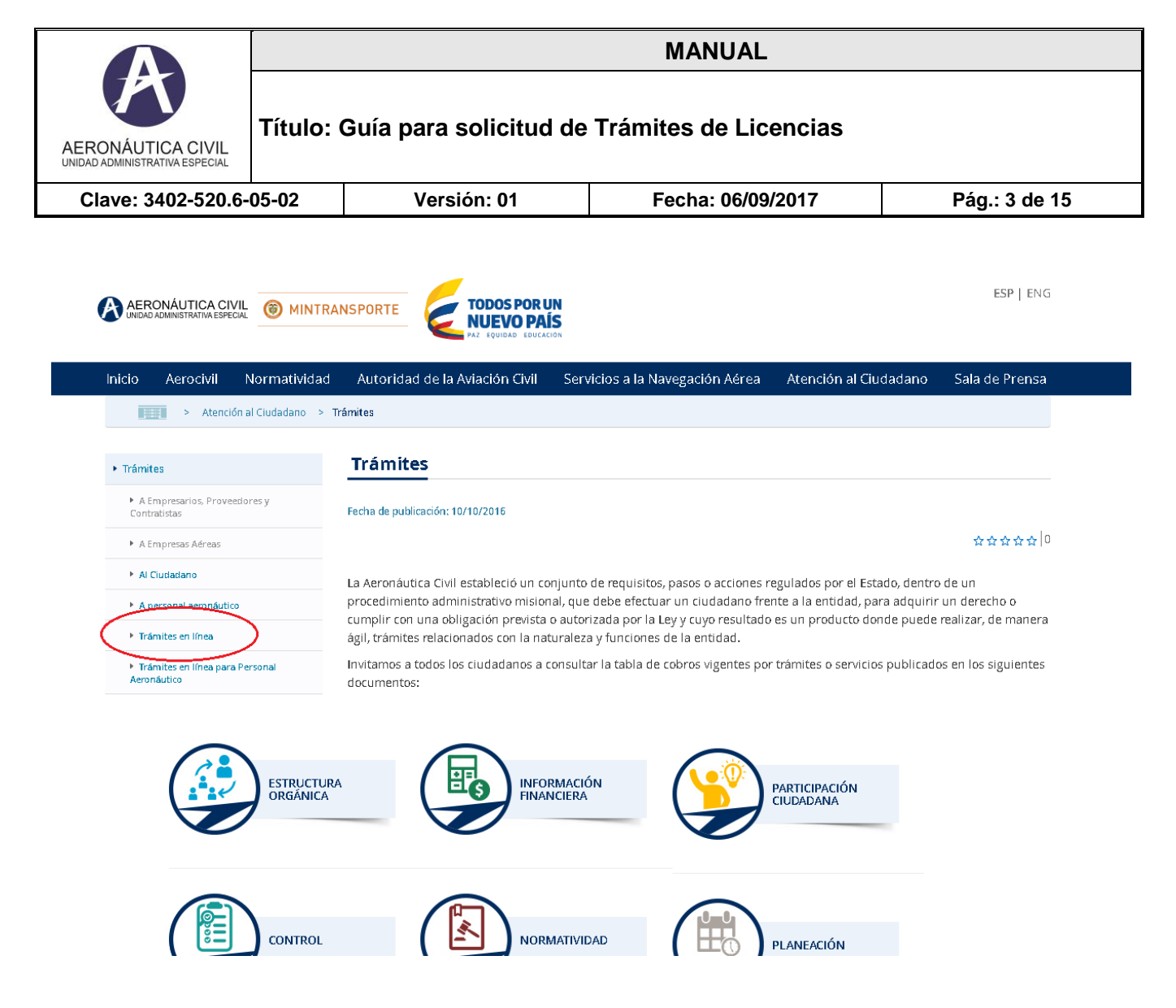

4. Seleccionar la opción Trámites al personal aeronáutico

## Trámites en línea

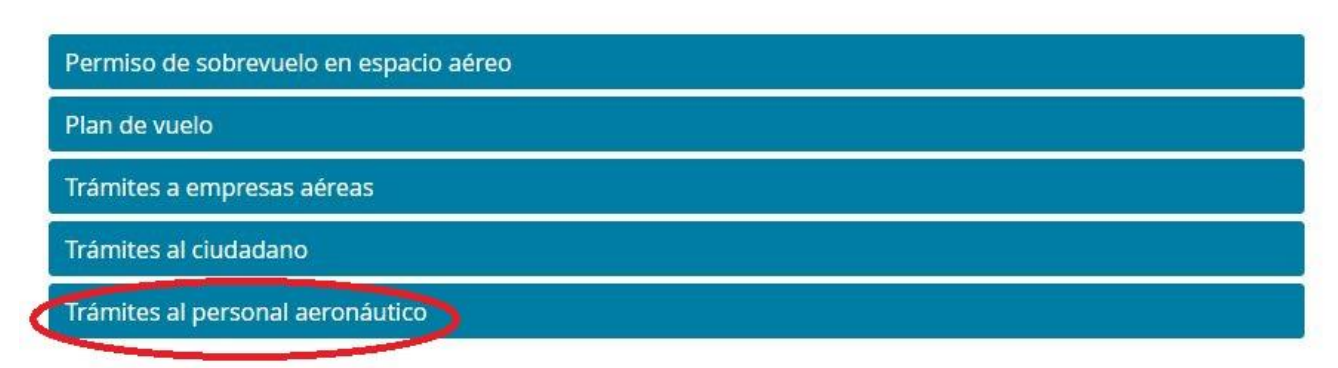

5. Seleccionar la opción Solicitud de Trámites en la WEB

|                                                     |           |                        | MANUAL                |               |
|-----------------------------------------------------|-----------|------------------------|-----------------------|---------------|
| AERONÁUTICA CIVIL<br>UNIDAD ADMINISTRATIVA ESPECIAL | Título: ( | Guía para solicitud de | Trámites de Licencias |               |
| Clave: 3402-520.6-                                  | 05-02     | Versión: 01            | Fecha: 06/09/2017     | Pág.: 4 de 15 |

# Trámites en línea

| Permiso de sol  | prevuelo en espacio aéreo                               |  |
|-----------------|---------------------------------------------------------|--|
| Plan de vuelo   |                                                         |  |
| Trámites a em   | presas aéreas                                           |  |
| Trámites al ciu | ladano                                                  |  |
| Trámites al per | sonal aeronáutico                                       |  |
| Solici          | ud de trámites en la web                                |  |
| Pulsar el bot   | ón ABRIR SIGA                                           |  |
| - → C [         | Es seguro   https://siga.aerocivil.gov.co:8443/SIGAWEB/ |  |

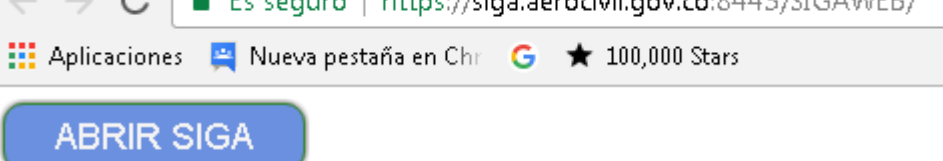

7. Seleccionar la opción Solicitud.

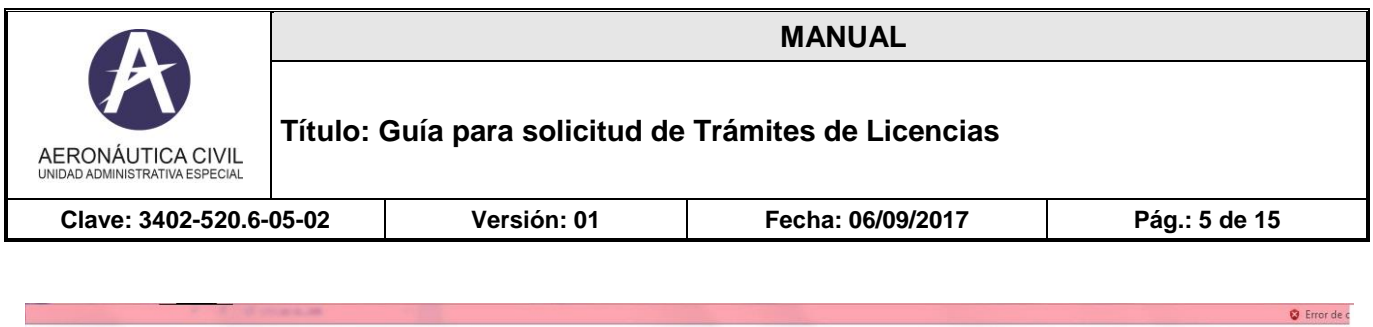

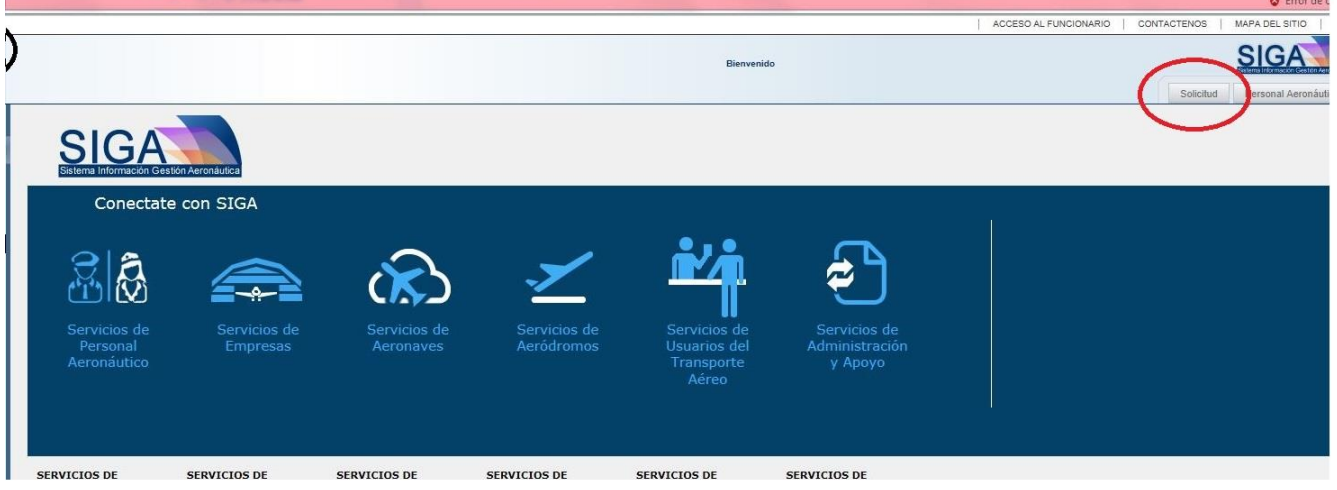

8. Seleccionar la Opción **Solicitar Trámite para Personal Aeronáutico**, dentro del menú TRAMITES DE PERSONAL AERONÁUTICO.

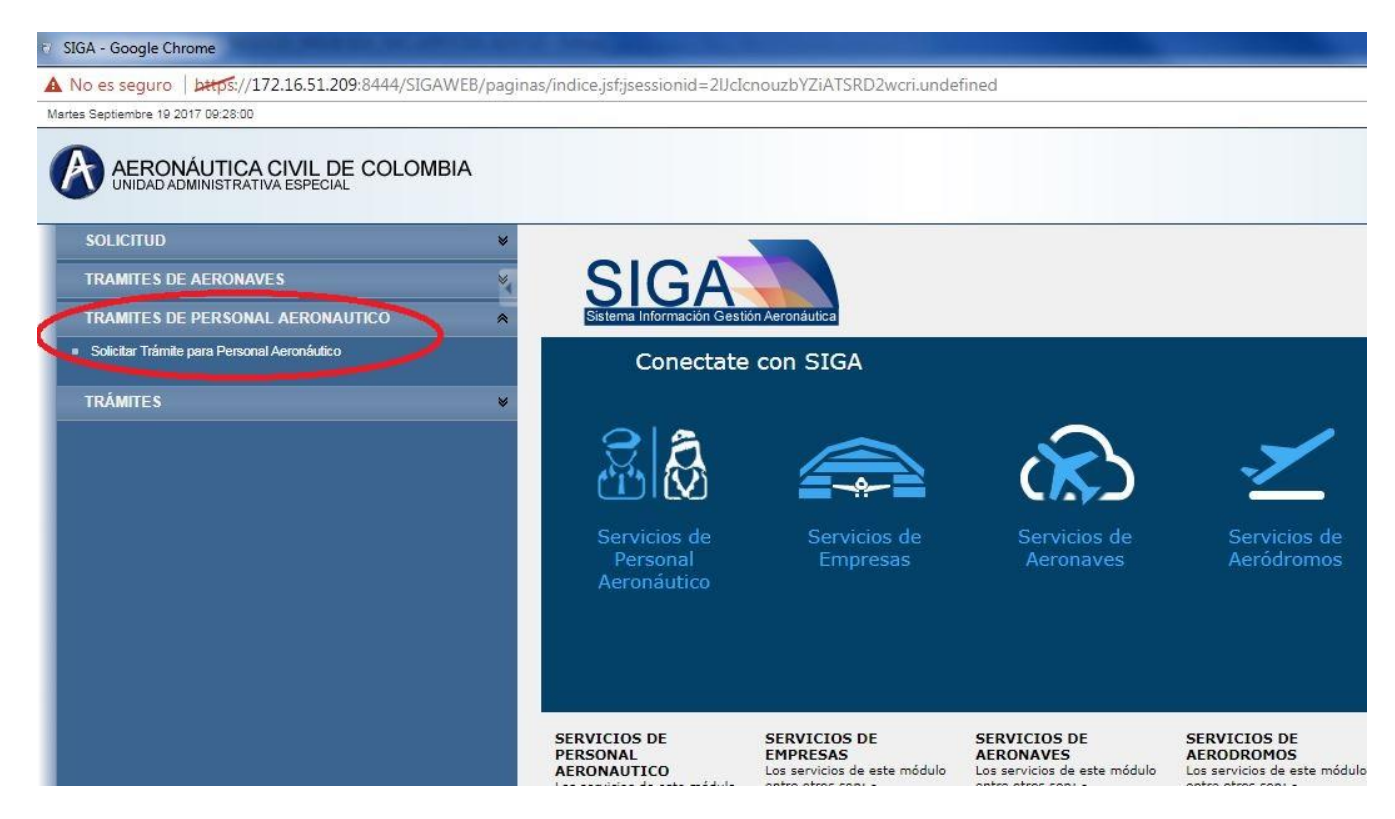

9. En la sección Información Tipo de Solicitud, seleccione de la lista de valores, la solicitud de trámite de desea realizar.

|                                                                                                    |                                                     |                                                                                                    | MANUAL                                                                                                    |               |
|----------------------------------------------------------------------------------------------------|-----------------------------------------------------|----------------------------------------------------------------------------------------------------|----------------------------------------------------------------------------------------------------|---------------|
| AERONÁUTICA CIVIL<br>UNIDAD ADMINISTRATIVA ESPECIAL                                                     | Título: (                                           | Guía para solicitud de                                                                                                    | Trámites de Licencias                                                                                                    |               |
| Clave: 3402-520.6-                                                                                      | -05-02                                              | Versión: 01                                                                                                    | Fecha: 06/09/2017                                                                                                    | Pág.: 6 de 15 |
| 강 SIGA - Google Chrome                                                                                  | 72 16 51 200.04                                     |                                                                                                    |                                                                                                    |               |
| Miercoles Septiembre 20 2017 11:03:16                                                                   | 72 <b>.16.51.209</b> :64<br>8                       | 44/SIGAWEB/paginas/indice.jst;jsessio                                                                                                    | nia=miqwni518aFDaiv26KC15CMrvP.undefine                                                                                                    | ed            |
| SOLICITUD<br>TRAMITES DE AERONAV<br>TRAMITES DE PERSONA<br>• Solicitar Trámite para Persona<br>TRÁMITES | CIVIL DE CO<br>VA ESPECIAL<br>/ES<br>AL AERONAUTICO | Solicitar Tra<br>Solicitar Tra<br>Información fi<br>Adicion o la lice<br>Adicion o la lice<br>Cambio de nor<br>Cambio de nor<br>Certificado. Pe<br>Duplicado licer | âmite para Personal Aeronáutico         so de Solicitud         situd         e datos. Personal Aeronautico         validacion. Personal Aeronautico         bres y/o documento de identidad. Personal Aeronautico         sonal Aeronautico         sonal Aeronautico         sonal Aeronautico         sonal Aeronautico         sonal Aeronautico         sonal Aeronautico         sonal Aeronautico         cia. Personal Aeronautico         cia. Personal Aeronautico |               |

10. Una vez seleccionado el Trámite a realizar, se despliega la sección **Buscar Persona**, Seleccione el Tipo de Documento de Identidad y digite el Número del Documento y el Correo Electrónico tal y como figura en el Registro ante la Oficina de Licencias pulse el botón Buscar para continuar.

| Información Tipo de Solicitud |          |                     |  |
|-------------------------------|----------|---------------------|--|
| * Tipo de Solicitud           |          |                     |  |
| Expedicion de licencias       |          |                     |  |
| Buscar Persona                |          |                     |  |
| * Tipo Documento              |          | Número de Documento |  |
| Cedula de Ciudadania          | <u> </u> | 4444444             |  |
| Correo Electrónico            |          |                     |  |
| xxxxx.zzzzz@aerocivil.gov.co  |          |                     |  |

11. Si la persona no está registrada en la base de datos o los datos no coinciden con los registrados, aparece el mensaje de error "La persona no Existe en el sistema". Por favor revise sus datos o diríjase a la Oficina de Licencias Aeronáuticas para realizar su inscripción.

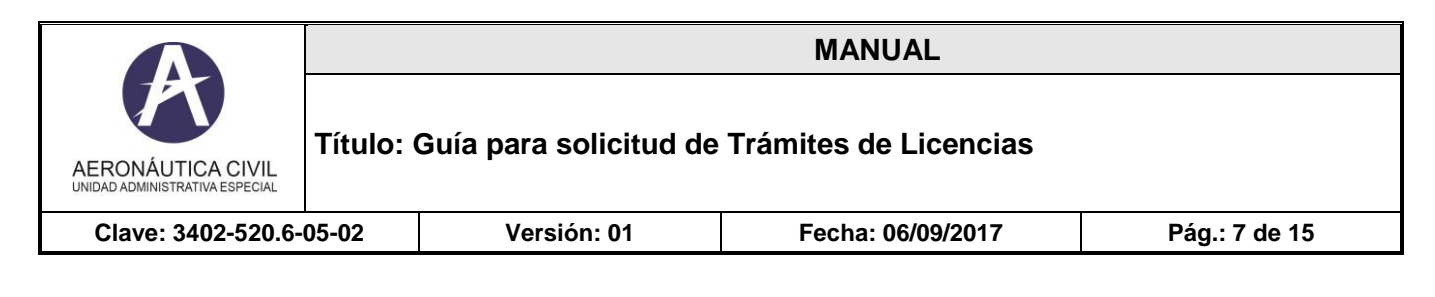

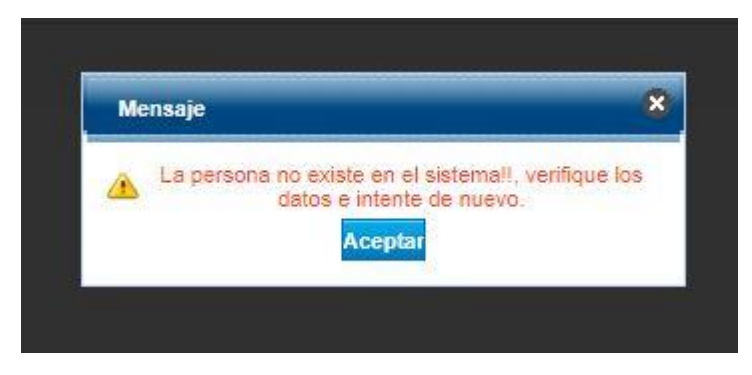

12. Dependiendo del tipo de solicitud, debe diligencias la información requerida en cada una de las secciones Información de Licencia, Habilitaciones y Requisito.

| AERONÁUTICA CIVIL DE COLOMBIA                                   |                                             |   |        | Bienvenido                  |       | SIGA              |
|-----------------------------------------------------------------|---------------------------------------------|---|--------|-----------------------------|-------|-------------------|
| SOLICITUD                                                       | Solicitar Trámite para Personal Aeronáutico |   |        |                             | So    | licitud Aeródromo |
| TRAMITES DE AERONAVES                                           | ✓ Información Tipo de Solicitud             |   |        |                             |       |                   |
| TRAMITES DE PERSONAL AERONAUTICO                                | Tipo de Solicitud                           |   |        |                             |       |                   |
| <ul> <li>Solicitar Trámite para Personal Aeronáutico</li> </ul> | Expedicion de licencias                     |   |        |                             |       |                   |
| TRÂMITES V                                                      |                                             |   |        |                             |       |                   |
|                                                                 | ♥ Buscar Persona                            |   |        |                             |       |                   |
|                                                                 | Tipo Documento                              |   |        | Número de Documento         |       |                   |
|                                                                 | Cedula de Ciudadania                        |   | •      | 3094133                     |       |                   |
|                                                                 | Correo Electrónico                          |   |        |                             |       |                   |
|                                                                 | pruebas.licencias@gmail.com                 |   |        |                             |       |                   |
|                                                                 |                                             |   | Buscar |                             |       |                   |
|                                                                 | V Información de la licencia                |   |        |                             |       |                   |
|                                                                 | Tipo de Licencia                            |   |        |                             |       |                   |
|                                                                 |                                             |   | •      |                             |       |                   |
|                                                                 |                                             |   |        |                             |       |                   |
|                                                                 | ¥ Habilitaciones                            |   |        |                             |       |                   |
|                                                                 |                                             |   |        |                             | Agree | gar Habilitación  |
|                                                                 | <ul> <li>Habilitación</li> </ul>            |   | Equipo |                             |       |                   |
|                                                                 |                                             |   |        |                             |       |                   |
|                                                                 | ✓ Requisitos                                |   |        |                             |       |                   |
|                                                                 | Requisito Archiv                            | o |        | <ul> <li>Archivo</li> </ul> |       |                   |
|                                                                 |                                             |   |        |                             |       |                   |
|                                                                 |                                             |   |        |                             |       | Cancelar Enviar   |

13. En la sección Información de la licencia campo Tipo de Licencia (Obligatorio), debe seleccionar la licencia para la cual va a realizar el trámite.

|                                                     |           |                        | MANUAL                  |               |
|-----------------------------------------------------|-----------|------------------------|-------------------------|---------------|
| AERONÁUTICA CIVIL<br>UNIDAD ADMINISTRATIVA ESPECIAL | Título: ( | Guía para solicitud de | e Trámites de Licencias |               |
| Clave: 3402-520.6-                                  | 05-02     | Versión: 01            | Fecha: 06/09/2017       | Pág.: 8 de 15 |
|                                                     |           |                        | •                       |               |

| Información Tipo de Solicitud                                                                                                    |             |        |                       |      |                      |
|----------------------------------------------------------------------------------------------------|-------------|--------|-----------------------|------|----------------------|
| * Tipo de Solicitud                                                                                                    |             |        |                       |      |                      |
| Expedicion de licencias                                                                                                    | •           |        |                       |      |                      |
| Buscar Persona                                                                                                    |             |        |                       |      |                      |
| Tipo Documento                                                                                                    |             |        | * Número de Documento |      |                      |
| Cedula de Ciudadania                                                                                                    |             | •      | 3094133               |      |                      |
| * Correo Electrónico                                                                                                    |             |        |                       |      |                      |
| pruebas.licencias@gmail.com                                                                                                    |             |        |                       |      |                      |
|                                                                                                    |             | Buscar |                       |      |                      |
| Información de la licencia                                                                                                    |             | Buscar |                       | <br> |                      |
| Información de la licencia<br>• Tipo de Licencia                                                                                                    |             | Buscar |                       | <br> |                      |
| Información de la licencia<br>• Tipo de Licencia<br>PILOTO COMERCIAL HELICOPTERO - PCH<br>PILOTO COMERCIAL HELICOPTERO - PCHC                                                                                                    | 1<br>7<br>7 | Buncar |                       |      |                      |
| Información de la licencia<br>• Tipo de Licencia<br>PILOTO COMERCIAL HELICOPTERO - PCH<br>PILOTO COMERCIAL HELICOPTERO - PHO<br>PILOTO DE GLOBOS - PAL<br>PILOTO DE GLOBOS - PAL                                                                                                    | і<br>7      | Buscar |                       |      |                      |
| Información de la licencia<br>• Tipo de Licencia<br>PILOTO COMERCIAL HELICOPTERO - PCH<br>PILOTO COMERCIAL HELICOPTERO - PCH<br>PILOTO CRUSADO DE HELICOPTERO - PPH<br>PILOTO PRIVADO DE HELICOPTERO - PPH<br>PILOTO PRIVADO DE HELICOPTERO - PPH                                                                | 1<br>/F     | Buscar |                       |      | Agregar Habilitación |
| Información de la licencia<br>• Tipo de Licencia<br>PILOTO COMERCIAL HELICOPTERO - PCH<br>PILOTO DE GLOBOS - PGL<br>PILOTO DE GLOBOS - PGL<br>PILOTO PRIVADO DE HELICOPTERO - PPH<br>PILOTO PRIVADO DE HELICOPTERO - PPH<br>PILOTO PRIVADO DE HELICOPTERO - PPH<br>PILOTO PRIVADO PLANEADOR - PPL                | F<br>F      | Buscar |                       |      | Agregar Habilitación |
| Información de la licencia<br>• Tipo de Licencia<br>PILOTO COMERCIAL HELICOPTERO - PCH<br>PILOTO ODE GLOBOS - PGL<br>PILOTO DE GLOBOS - PGL<br>PILOTO PRIVADO DE HELICOPTERO - PPH<br>PILOTO PRIVADO DE HELICOPTERO - PPH<br>PILOTO PRIVADO DE HELICOPTERO - PPH<br>PILOTO PRIVADO PLANEADOR - PPL<br>Requisitos | F<br>F      | Buscar |                       |      | Agregar Habiltación  |

14. Para los casos que aplique en la sección **Habilitaciones**, seleccionar el botón **Agregar Habilitación**. El sistema despliega un campo con las habilitaciones disponibles para selección. Se pueden agregar las habilitaciones que se requieran seleccionando nuevamente el botón Agregar Habilitación.

|                                      |          |        | Bienvenido          |   | SIGA                 |
|--------------------------------------|----------|--------|---------------------|---|----------------------|
| Solicitar Trámite para Personal Aero | onáutico |        |                     |   | Solicitud Aeródrom   |
|                                      |          |        |                     |   |                      |
| * Tipo de Solicitud                  |          |        |                     |   |                      |
| Expedicion de licencias              |          |        |                     |   |                      |
| ¥ Buscar Persona                     |          |        |                     |   |                      |
| * Tipo Documento                     |          |        | Número de Documento |   |                      |
| Cedula de Ciudadania                 |          | -      | 3094133             |   |                      |
| * Correo Electrónico                 |          |        |                     |   |                      |
| pruebas.licencias@gmail.com          |          |        |                     |   |                      |
|                                      |          | Buscar |                     |   |                      |
| V Información de la licencia         |          |        |                     |   |                      |
| * Tipo de Licencia                   |          |        |                     |   |                      |
| PILOTO PRIVADO DE AVION - PPA        |          | •      |                     |   |                      |
| ✓ Habilitaciones                     |          |        |                     |   |                      |
| * Habilitación                       |          | Equipo |                     | 1 | Agregar Habilitación |
| V Competencia Lindüística            |          |        |                     |   |                      |

|                                                     |         |                        | MANUAL                  |               |
|-----------------------------------------------------|---------|------------------------|-------------------------|---------------|
| AERONÁUTICA CIVIL<br>UNIDAD ADMINISTRATIVA ESPECIAL | Título: | Guía para solicitud de | e Trámites de Licencias |               |
| Clave: 3402-520.6-                                  | 05-02   | Versión: 01            | Fecha: 06/09/2017       | Pág.: 9 de 15 |
|                                                     |         |                        |                         |               |

| Solicitar Trámite para Personal Aeronáutico                                                                              |   |        |                                                       |                    |            |
|----------------------------------------------------------------------------------------------------|---|--------|-------------------------------------------------------|--------------------|------------|
| Información Tipo de Solicitud                                                                                            |   |        |                                                       |                    |            |
| * Tipo de Solicitud                                                                                                    |   |        |                                                       |                    |            |
| Expedicion de licencias                                                                                                  |   |        |                                                       |                    |            |
| Buscar Persona                                                                                                    |   |        |                                                       |                    |            |
| Tipo Documento                                                                                                    |   |        | * Número de Documento                                 |                    |            |
| Cedula de Ciudadania                                                                                                    |   | -      | 3094133                                               |                    |            |
| Correo Electrónico                                                                                                    |   |        |                                                       |                    |            |
| pruebas.licencias@gmail.com                                                                                              |   |        |                                                       |                    |            |
| Información de la licencia                                                                                               |   | Buscar |                                                       |                    |            |
| Tipo de Licencia                                                                                                    |   |        |                                                       |                    |            |
|                                                                                                    |   | -      |                                                       |                    |            |
| PILOTO PRIVADO DE AVION - PPA                                                                                            |   |        |                                                       |                    |            |
| PILOTO PRIVADO DE AVION - PPA   Habilitaciones                                                                           |   |        |                                                       |                    |            |
| PILOTO PRIVADO DE AVION - PPA   Habilitaciones                                                                           |   |        |                                                       |                    | Agregar Ha |
| PILOTO PRIVADO DE AVION - PPA    Habilitaciones  Mabilitación                                                            |   | Equipo |                                                       | Finites            | Agregar Ne |
| PILOTO PRIVADO DE AVION - PPA   Habilitaciones  Habilitación  Competencia linguistica en el idioma ingles - OACI Nivel 4 | - | Equipo | Asociar Equipos                                       | Elminar            | Agregar He |
| PILOTO PRIVADO DE AVION - PPA    Habilitación  Competencia linguistica en el idioma ingles - OACI Nivel 4  Instrumentos  |   | Equipo | Asociar Equipos<br>Asociar Equipos<br>Asociar Equipos | Elminar<br>Elminar | Agregar He |

15. En caso de requerir incluir equipos a las habilitaciones, seleccione el link Asociar Equipos.

| ♥ Habilitaciones                    |   |        |                 |          |
|-------------------------------------|---|--------|-----------------|----------|
|                                     |   |        |                 |          |
| * Habilitación                      |   | Equipo |                 |          |
| COPILOTOS AVIONES DE MAS DE 5700 KG | - |        | Asociar Equipos | Eliminar |
|                                     |   |        |                 |          |
| / Competencia Lingüística           |   |        |                 |          |

16. Al desplegar la pantalla de equipos, seleccione los equipos a incluir. Para seleccionar más de un equipo mantenga sostenida la tecla CRTL (Control) y el click del Mouse y pulsar el botón **Asociar**, para incluir los equipos seleccionados, finalmente los equipos aparecerán asociados a la habilitación.

|                                                     |           |                                                     | MANUAL            |                |  |  |
|-----------------------------------------------------|-----------|-----------------------------------------------------|-------------------|----------------|--|--|
| AERONÁUTICA CIVIL<br>UNIDAD ADMINISTRATIVA ESPECIAL | Título: ( | ítulo: Guía para solicitud de Trámites de Licencias |                   |                |  |  |
| Clave: 3402-520.6-                                  | 05-02     | Versión: 01                                         | Fecha: 06/09/2017 | Pág.: 10 de 15 |  |  |

| Asociar Equipos          |                  |
|--------------------------|------------------|
| AN-26                    |                  |
| ATR 42                   |                  |
| ATR-42                   |                  |
| ATR-72                   |                  |
| ATR-72-202               |                  |
| ATR-72-500<br>ATR-72-600 |                  |
| A-318                    |                  |
| A-318/A-319/A-320/A-321/ |                  |
| A-319                    |                  |
| A-320                    |                  |
| A-321                    |                  |
| A-330                    |                  |
| A-330-300                | <b>•</b>         |
|                          |                  |
|                          | Cancelar Asociar |

| Habilitación     Equipo     ATR-72-202,A-318,A-330,C-295     Asociar Equipos     Eliminar                                   | Habilitaciones                      |                                 |                 |          |
|----------------------------------------------------------------------------------------------------|-------------------------------------|---------------------------------|-----------------|----------|
| Habilitación     Equipo     COPILOTOS AVIONES DE MAS DE 5700 KG     Asociar Equipos     Asociar Equipos     Asociar Equipos |                                     |                                 |                 |          |
| COPILOTOS AVIONES DE MAS DE 5700 KG                                                                                         | * Habilitación                      | Equipo                          |                 |          |
|                                                                                                    | COPILOTOS AVIONES DE MAS DE 5700 KG | ATR-72-202, A-318, A-330, C-295 | Asociar Equipos | Eliminar |

17. En la sección Competencia Lingüística se selecciona el botón "Agregar Competencia Lingüística". Diligenciar los campos requeridos (\*), seleccionar el botón Calcular y adjuntar soporte (.pdf) desde el link <u>Adjuntar</u>.

| AERONÁUTICA CIVIL DE COLOMBIA<br>UNIDAD ADMINISTRATIVA ESPECIAL | Serverido                                                                                                    | SIGA                        |
|-----------------------------------------------------------------|----------------------------------------------------------------------------------------------------|-----------------------------|
| DLICITUD                                                        | Provocanismo     Provide de Contestania     Provide de Contestania     Provide de Contestania     Provide de Contestania     Provide de Contestania | Solicitud Aeròdro           |
| RAMITES DE AERONAVES                                            | Course Electricaico                                                                                                    |                             |
| RAMITES DE PERSONAL AERONAUTICO                                 | A pruebas.licencias@gmail.com                                                                                                    |                             |
| idictar Tràmite para Personal Acronàutico                       | Busca                                                                                                    |                             |
|                                                                 | V Información de la licencia                                                                                                    |                             |
|                                                                 | Tipo de Licencia                                                                                                    |                             |
|                                                                 | PILOTO PRIVADO DE AVION - PPA                                                                                                    |                             |
|                                                                 | V Habilitaciones                                                                                                    |                             |
|                                                                 |                                                                                                    | Agregar Habilitación        |
|                                                                 | Competencia linguistica en el idioma ingles - OACI Nivel 4     Asociar Equipos                                                                      | Eliminar                    |
|                                                                 | Instrumentos Asociar Equipos                                                                                                    | Eliminar                    |
|                                                                 | Competencia linguistica en el idioma ingles - OACI Nivel 5 • Assoint Esaloss                                                                        | Elimitat                    |
|                                                                 | V Competencia Lingüística                                                                                                    |                             |
|                                                                 |                                                                                                    | Agregar Competencia Lingüía |
|                                                                 | NiveL v     10/05/2017     Catalade signed     Fronta de signeda     Soporte                                                                        | Adiantar Eliminar           |
|                                                                 | ₩ Registro de Horas                                                                                                    |                             |
|                                                                 | ¥ Periodo Reportado                                                                                                    |                             |
|                                                                 | Fecha Incio Fecha Fin                                                                                                    |                             |

|                                                     |           |                                                      | MANUAL            |                |  |  |  |
|-----------------------------------------------------|-----------|------------------------------------------------------|-------------------|----------------|--|--|--|
| AERONÁUTICA CIVIL<br>UNIDAD ADMINISTRATIVA ESPECIAL | Título: ( | Título: Guía para solicitud de Trámites de Licencias |                   |                |  |  |  |
| Clave: 3402-520.6-                                  | 05-02     | Versión: 01                                          | Fecha: 06/09/2017 | Pág.: 11 de 15 |  |  |  |

| AERONÁUTICA CIVIL DE COLOMBIA                                   |                                                            |                   |           | Bienvenido         |          |          | Solicitud Aeródromo            |
|-----------------------------------------------------------------|------------------------------------------------------------|-------------------|-----------|--------------------|----------|----------|--------------------------------|
| SOLICITUD                                                       | Cedula de Ciudadania                                       |                   | 2004122   | Admitte            |          |          |                                |
| TRAMITES DE AERONAVES                                           | Cedua de Ciudadania                                        |                   | 3094133   |                    |          |          |                                |
| TRAMITES DE PERSONAL AERONAUTICO                                | Correo Electronico     nuebas licencias@nmail.com          |                   |           |                    |          |          |                                |
| <ul> <li>Solicitar Trámite para Personal Aeronáutico</li> </ul> | processicencies@gmail.com                                  |                   |           |                    |          |          |                                |
|                                                                 |                                                            | But               | car       |                    |          |          |                                |
| TRÁMITES V                                                      |                                                            |                   |           |                    |          |          |                                |
|                                                                 | Información de la licencia                                 |                   |           |                    |          |          |                                |
|                                                                 | Tipo de Licencia                                           |                   |           |                    |          |          |                                |
|                                                                 | PILOTO PRIVADO DE AVION - PPA                              | •                 |           |                    |          |          |                                |
|                                                                 | ¥ Habilitaciones                                           |                   |           |                    |          |          |                                |
|                                                                 |                                                            |                   |           |                    |          |          |                                |
|                                                                 | • Mahilitación                                             |                   | Equipo    |                    |          |          | Agregar Habilitación           |
|                                                                 | Competencia linguistica en el idioma ingles - OACI Nivel 4 | •                 | Edubo     | Asociar Equipos    | Elminar  |          |                                |
|                                                                 | Instrumentos                                               |                   |           | Asociar Equipos    | Elminar  |          |                                |
|                                                                 |                                                            |                   |           | Asociar Eminos     | Fiminar  |          |                                |
|                                                                 | Competencia linguistica en el idioma ingles - OACI Nivel 5 | *                 |           | POPULATION ADDRESS | Later.   |          |                                |
|                                                                 |                                                            |                   |           |                    |          |          |                                |
|                                                                 | ♥ Competencia Lingüística                                  |                   |           |                    |          |          |                                |
|                                                                 |                                                            |                   |           |                    |          |          |                                |
|                                                                 | Nivel de Inglés     Fecha de Certificación Nivel           | Fecha de Vigencia | Soporte   |                    | _        |          | Agregar Competencia Emguistica |
|                                                                 | NIVEL V 15/05/2017 Cak                                     | ular 14/05/2023   |           |                    | Adjuntar | Eliminar |                                |
|                                                                 |                                                            |                   |           |                    |          |          |                                |
|                                                                 | V Registro de Horas                                        |                   |           |                    |          |          |                                |
|                                                                 | ♥ Periodo Reportado                                        |                   |           |                    |          |          |                                |
|                                                                 | Fecha Inicio                                               |                   | Fecha Fin |                    |          |          |                                |

18. Seleccione el archivo que desea adjuntar y oprimir el botón Agregar

| Adjuntar Archivo                                |                  |
|-------------------------------------------------|------------------|
| * Nombre Archivo                                |                  |
|                                                 | Borrar todo      |
| tramiteRegistroAeronave_2015086544.pdf<br>Hecho | <u>Borrar</u>    |
|                                                 |                  |
|                                                 | Agregar Cancelar |

| AERONÁUTICA CIVIL<br>UNIDAD ADMINISTRATIVA ESPECIAL | Título: ( | ítulo: Guía para solicitud de Trámites de Licencias |                   |                |  |  |  |
|-----------------------------------------------------|-----------|-----------------------------------------------------|-------------------|----------------|--|--|--|
| Clave: 3402-520.6-05-02                             |           | Versión: 01                                         | Fecha: 06/09/2017 | Pág.: 12 de 15 |  |  |  |

| SCLUTUD                                                                                                    | AERONÁUTICA CIVIL DE COLOMBIA                                   |                                                            |                  |                             | Bienvenido                |             |          |         |        | SIG               | GA         |
|----------------------------------------------------------------------------------------------------|-----------------------------------------------------------------|------------------------------------------------------------|------------------|-----------------------------|---------------------------|-------------|----------|---------|--------|-------------------|------------|
| TRAMIES DE ACRONAVES     TRAMIES DE PERSONAL AERONAUTICO        • Sacka Triande para Termonal Aerondukes        • Triande para Termonal Aerondukes        • Cendiu de Cudedania           • Marrero da Decomento              • Marrero da Decomento                 • Marrero da Decomento                 • Marrero da Decomento                    • Marrero da Decomento <b>* Marrerookanterodokanterodokanterookanterookanterodokanterookanterookanterookanterookanterookanterookanterookanterookanterookanterookanterookanterookanterookanterookanterookanterookanterookanterookanterookanterookanterookanterookanterookanterookanterookanterookanterookante</b>                                                                                                    | SOLICITUD                                                       | Expedicion de licencias                                    |                  |                             |                           |             |          |         |        | Solicitud         | Aerodromo  |
| TRAMITES DE PERSONAL LEBONALUTICO   * Socia Tabies par Personal Accounterio   * Socia Tabies par Personal Accounterio   * Nome of December of Counterio   * Socia Tabies par Personal Accounterio   * Nome of December of Counterio   * Socia Tabies par Personal Accounterio   * Nome of December of Counterio   * Socia Tabies par Personal Accounterio   * Nome of December of Counterio   * Socia Tabies par Personal Accounterio   * Nome of December of Counterio   * Socia Tabies par Personal Accounterio   * Nome of December of Counterio   * Socia Tabies par Personal Accounterio   * Nome of December of Counterio   * Socia Tabies par Personal Accounterio   * Nome of December of Counterio   * Socia Tabies par Personal Accounterio   * Nome of December of Counterio   * Socia Tabies par Personal Accounterio   * Nome of December of Counterio   * Socia Tabies par Personal Accounterio   * Nome of December of Counterio   * Socia Tabies par Personal Accounterio   * Nome of December of Counterio   * Nome of December of Counterio   * Nome of December of Counterio   * Socia Tabies par Personal Accounterio   * Nome of December of Counterio   * Socia Tabies par Personal Accounterio   * Nome of December of Counterio   * Nome of December of Counterio   * Nome of December of Counterio * Nome of December of Counterio * Nome of December of Counterio * Nome of December of Counterio * Nome of December of Counterio * Nome of December of Counterio                                                                                                    | TRAMITES DE AERONAVES                                           |                                                            |                  |                             |                           |             |          |         |        |                   |            |
| • Skaler Talente para Nersonalkarookakos    TEXANTES     * Tipa Decumento   * Tipa Decumento * Stater Talente para Nersonalkarookakos * problem Licencia @ ymail.com * problem Licencia @ ymail.com * Tipa de Licencia * Tipa de Licencia * Tipa de Licen                                                                                                    | TRAMITES DE PERSONAL AERONAUTICO                                | ¥ Buscar Persona                                           |                  |                             |                           |             |          |         |        |                   |            |
| TRÁMTES     Cédid dé Cididaéania     Cedid dé Cididaéania     Cedid dé Cididaéania     Problemais Competencia     Problemais Competencia     Prob                                                                                                    | <ul> <li>Solicitar Trámite para Personal Aeronáutico</li> </ul> | Tipo Documento                                             |                  |                             | • Número de Documento     |             |          |         |        |                   |            |
| TRAMITES          • Corres Electónico <ul> <li>pruebas.licencias@ganal.com</li> <li>licencia</li> </ul> V Miomacini de la Icencia <ul> <li>Trado de la Icencia</li> <li>Trado de la Icencia</li> <li>Statistica Icencia</li> <li>Statistica Icencia</li> <li>Statistica Icencia</li> <li>Statistica Icencia</li> <li>Statistica Icencia</li> <li>Statistica Icencia</li> <li>Statistica Icencia</li> <li>Statistica Icencia</li> <li>Statistica Icencia</li> <li>Statisticencia</li> <li>Statistica Icencia</li></ul>                                                                                                    |                                                                 | Cedula de Ciudadania                                       | -                |                             | 3094133                   |             |          |         |        |                   |            |
| pruebas.icencias           y Información de la licencia           • Too de Licencia           • Too de Licencia           • Picto DO PRIVADO DE AVION - PPA           • V Habilitaciones           • Vabilitaciones           • Vabilitaciones           • Competencia linguistica en el idioma ingles - OACT Nivel 5           • Competencia linguistica           • Competencia linguistica           • Nivel de logisis           • Mend de logisis           • Nivel de logisis           • Nivel de logisis           • Nivel de logisis           • Nivel de                                                                                                    | TRÂMITES ¥                                                      | Correo Electrónico                                         |                  |                             |                           |             |          |         |        |                   |            |
|                                                                                                    |                                                                 | pruebas.licencias@gmail.com                                |                  |                             |                           |             |          |         |        |                   |            |
|                                                                                                    |                                                                 |                                                            |                  | luscar                      |                           |             |          |         |        |                   |            |
|                                                                                                    |                                                                 | ♥ Información de la licencia                               |                  |                             |                           |             |          |         |        |                   |            |
| PLOTO PRIVADO DE AVION - PPA       •         V Malificaciones       Competencia Inguistica en el idoma ingles - OACI Nivel 4       •         Instrumentos       Asciar Editosa       Embar         Competencia Inguistica en el idoma ingles - OACI Nivel 4       •       Asciar Editosa         V Competencia Inguistica       •       Asciar Editosa       Embar         V Competencia Inguistica       •       Asciar Editosa       Embar         Novel de Inglés       • Fecha de Cestificación Nivel       •       Fecha de Vignation 4       •         Novel de Inglés       • Fecha de Vignation       •       Novel de Inglés       •       Novel de Inglés                                                                                                    |                                                                 | Tipo de Licencia                                           |                  |                             |                           |             |          |         |        |                   |            |
| V Habilitaciones      V Habilitaciones      V Habilitaciones      V Habilitaciones      V Habilitacione      V Habilitacione      V Habilitacione      V Competencia Inguistica en el idoma ingles - OACI Hivel 4      V Competencia Inguistica en el idoma ingles - OACI Hivel 5      V Competencia Inguistica en el idoma ingles - OACI Hivel 5      V Competencia Inguistica      V Competencia Inguistica      V Competencia Ingu      |                                                                 | PILOTO PRIVADO DE AVION - PPA                              | •                |                             |                           |             |          |         |        |                   |            |
| • Habitación       Equipo       Ascial Educa       Enitar         Competencia linguistica en el idoma ingles - OACI Nivel 4         Ascial Educa       Enitar         Instrumentos         Ascial Educa       Enitar                                                                                                    |                                                                 | ¥ Habilitaciones                                           |                  |                             |                           |             |          |         |        |                   |            |
| Competencia Inguistica       Equepo       Emitar         V Competencia Inguistica       Additi Equitaria       Emitar         • Novel de Ingis       • Fecha de Vigencia       Soports         • Novel de Ingis       • Fecha de Vigencia       • Soports         • Novel de Ingis       • Fecha de Vigencia       • Soports         • Novel de Ingis       • Fecha de Vigencia       • Soports         • Novel de Ingis       • Fecha de Vigencia       • Soports                                                                                                    |                                                                 |                                                            |                  |                             |                           |             |          |         |        | Agregar Habilitad | ción       |
| Competencia linguista en el idioma ingles - OACI Nivel 4  Competencia linguista Competencia linguista Competencia Competencia Competenci Competencia Competencia Competenc |                                                                 | Habilitación                                               |                  | Equipo                      |                           |             |          |         |        |                   |            |
|                                                                                                    |                                                                 | Competencia linguistica en el idioma ingles - OACI Nivel 4 | •                |                             | ASOCI                     | ar Equipos  | Elminar  |         |        |                   |            |
|                                                                                                    |                                                                 | Instrumentos                                               | -                |                             | Asoci                     | iar Equipos | Elminar  |         |        |                   |            |
| Competencia Lingüística      Norel de Ingüís     Fecha de Centificación Norel     Fecha de Vigencia     Stroorts     Competencia Lingüística      Agregar Competencia Lingüísti     Information Competencia Lingüística      Agregar Competencia Lingüística      Agregar Competenci Lingüística      Agregar       |                                                                 | Competencia linguistica en el idioma ingles - OACI Nivel 5 | •                |                             | Asoci                     | iar Equipos | Eliminar |         |        |                   |            |
| Competencia Linguistica      Noted de logides     * Fecha de Certificación Nivel     Fecha de Vigencia     * Soporte     Novel de logide     Novel de logide     Novelogide     Novel de logide     Novel      |                                                                 |                                                            |                  |                             |                           |             |          |         |        |                   |            |
| • Nivel de Inglés         • Fecha de Certificación Nivel         Fecha de Vigencia         • Soports         Adantar         Emitar           NIVEL V         V         10/05/2017         Calcular         14/05/2023         Framilie Registra Aeronava 2013/06/544.pdf         Adantar         Emitar                                                                                                    |                                                                 | ♥ Competencia Lingüística                                  | _                | _                           |                           | _           |          |         |        |                   |            |
| Nivel de Inglés     Fecha de Certificación Nivel     Fecha de Vigencia     Soporte     NUVEL V     ✓     Sf0/05/2017     Calcular     Id/05/2023     IcanniteRegistraArenaxy_2015086544.pdf     Adurtar     Enrinar                                                                                                    |                                                                 |                                                            |                  |                             |                           |             |          |         | Agrega | r Competencia Li  | ingüística |
| NIVEL V V IV 15/U5/2017 Utotouri 14/U5/2023 C trainfekegistroAeronave_2015086548,pdf                                                                                                    |                                                                 | Nivel de Inglés     Fecha de Certificación Nivel     Fecha | echa de Vigencia | <ul> <li>Soporte</li> </ul> |                           |             | Adjuntar | Elminar |        |                   |            |
|                                                                                                    |                                                                 | INIVEL V IN 15/05/2017 Calcular 1                          | 4/05/2023        | tramiteRe                   | gntrokeronave_2015086544. | .par        |          |         |        |                   |            |

- 19. Diligenciar la siguiente sección del Registro de Horas, según corresponda:
  - $\checkmark\,$  Si aplican las horas de vuelo se selecciona la opción SI y se diligencian las horas solicitadas.
  - ✓ De no aplicar se debe seleccionar la opción No.

| ⇒ siga ×                                                                  |                                           |                           |                                                                      |
|---------------------------------------------------------------------------|-------------------------------------------|---------------------------|----------------------------------------------------------------------|
| - → C ▲ No es seguro   b+tps://172.16.51.209:8                            | 8444/SIGAWEB/paginas/indice.jsf           |                           | ACCESO AL FUNCIONARIO   CONTACTENOS   MARA DEL SITIO   AVUD          |
| AERONÁUTICA CIVIL DE COLOMBIA<br>UNIDAD ADMINISTRATIVA ESPECIAL           |                                           | Biemenido                 |                                                                      |
| SOLICITUD                                                                 | V Periodo Reportado                       |                           |                                                                      |
| TRAMITES DE AERONAVES                                                     | Y Fecha Inicio                            | Fecha Fin                 |                                                                      |
| TRAMITES DE PERSONAL AERONAUTICO                                          | A 02/01/2017                              | 15/05/2017                |                                                                      |
| Sdicitar Trámite para Personal Aeronáutico                                |                                           |                           |                                                                      |
| TRÂMITES                                                                  | ⊌ Entrenador o Simulador de Vuelo         |                           |                                                                      |
|                                                                           | ¿Reporta Entrenador o Simulador de Vuelo? | ® O<br>Si No              |                                                                      |
|                                                                           | Horas                                     | Minutos                   |                                                                      |
|                                                                           | 50 \$                                     | 20                        |                                                                      |
|                                                                           | ♥ Escuela de Entrenamiento                |                           |                                                                      |
|                                                                           | ∠Reporta Escuela de Entrenamiento?        | ® G<br>Si No              |                                                                      |
|                                                                           | Horas Doble Comando Día                   | Minutos Doble Comando Día |                                                                      |
|                                                                           | Line Cite                                 | 20<br>Newter Cale         |                                                                      |
|                                                                           | 20                                        | 20                        |                                                                      |
|                                                                           | Horas Noche                               | Minutes Noche             |                                                                      |
|                                                                           | 20 2                                      | 10                        |                                                                      |
|                                                                           | Horas Instrumentos                        | Minutos Instrumentos      |                                                                      |
|                                                                           | 20 2                                      | 10                        |                                                                      |
|                                                                           | ♥ Copiloto                                |                           |                                                                      |
|                                                                           | ¿Reporta Copilido?                        | ©®<br>Si No               |                                                                      |
|                                                                           | ♥ Piloto Autónomo                         |                           |                                                                      |
|                                                                           | ¿Reporta Piloto Autónomo?                 | © ●<br>Si No              |                                                                      |
| Copyright - Desarrollado por Indra en Colombia, para AERONÁUTICA CIVIL DE | COLCMBIA - 22534_1                        |                           | Pesolución Minima : 1280 - 1624 Este portal funciona mejor en: 🧔 🥹 👔 |
| - 🈂 🚞 🚺 💽 🚮                                                               |                                           |                           | - 😼 🗄 🌜 22/05/201                                                    |

|                                                       |         |                        | MANUAL                |  |
|-------------------------------------------------------|---------|------------------------|-----------------------|--|
| AERONÁUTICA CIVIL<br>UNIDAD ADMINISTRATIVA ESPECIAL   | Título: | Guía para solicitud de | Trámites de Licencias |  |
| Clave: 3402-520.6-05-02 Versión: 01 Fecha: 06/09/2017 |         |                        | Pág.: 13 de 15        |  |

20. El sistema calculará el total de horas de vuelo ingresadas

| AERONÁLITICA CIVIL DE COLOMBIA                                                                                 |                                                 | Barrenide                |  |
|----------------------------------------------------------------------------------------------------|-------------------------------------------------|--------------------------|--|
| SOUCTIUD V TRAMITES DE AERONAVES V TRAMITES DE PERSONAL AERONAUTICO A Soltat Traduction par Deronal Aeronalden | Horas Instrumentos                              | Mindua tashumentar<br>19 |  |
| TRĂMITES V                                                                                                    | ¥ Copiloto<br>∠Reporta Copiloto?                | ©.∰<br>S. No             |  |
|                                                                                                    | V Piloto Autónomo     CReports Piloto Autónomo? | <u>○</u> @<br>5 %o       |  |
|                                                                                                    | V Total Horas de Vuelo                          | Minutina<br>0            |  |

21. Adjuntar los requisitos solicitados para la licencia específica. Seleccionar en cada requisito el link Adjuntar Archivo.

| AERONÁUTICA CIVIL DE COLOMBIA                                  |                                                                                     |           |             | Bienvenido           |   | Solcitud Aeródromo |
|----------------------------------------------------------------|-------------------------------------------------------------------------------------|-----------|-------------|----------------------|---|--------------------|
| SOLICITUD                                                      | V IIII                                                                              |           |             |                      | , |                    |
| TRAMITES DE AERONAVES                                          | 20 0                                                                                |           | 10          | and mise unrealities |   |                    |
| TRAMITES DE PERSONAL AERONAUTICO                               |                                                                                     |           |             |                      |   |                    |
| <ul> <li>Solicitar Trimita para Demonal Agropiatica</li> </ul> |                                                                                     |           |             |                      |   |                    |
|                                                                | ¥ Copiloto                                                                          |           |             |                      |   |                    |
|                                                                | ✓ ¿Reporta Copiloto?                                                                |           | O G<br>Si M | €<br>10              |   |                    |
|                                                                |                                                                                     |           |             |                      |   |                    |
|                                                                | ¥ Piloto Autónomo                                                                   |           |             |                      |   |                    |
|                                                                | ¿Reporta Piloto Autónomo?                                                           |           | 0 G<br>Si N | 0<br>10              |   |                    |
|                                                                |                                                                                     |           |             |                      |   |                    |
|                                                                | ¥ Total Horas de Vuelo                                                              |           |             |                      |   |                    |
|                                                                | Horas                                                                               |           | Minu        | itos                 |   |                    |
|                                                                | 81                                                                                  |           | 0           |                      |   |                    |
|                                                                |                                                                                     |           |             |                      |   |                    |
|                                                                | ¥ Requisitos                                                                        |           |             |                      |   |                    |
|                                                                | Requisito                                                                           | * Archivo |             | Archivo              |   |                    |
|                                                                | - VISA de trabajo en Colombia en caso de ser extranjero                             |           |             | Adjuntar Archivo     |   |                    |
|                                                                | <ul> <li>Copia Certificado médico vigente</li> </ul>                                |           |             | Adantar Archivo      |   |                    |
|                                                                | Certificado de horas voladas                                                        |           |             | Adjuntar Archivo     |   |                    |
|                                                                | <ul> <li>Copia diploma de bachiller o acta de grado.</li> </ul>                     |           |             | Adjuntar Archivo     |   |                    |
|                                                                | <ul> <li>Copia licencia de piloto alumno aeronave</li> </ul>                        |           |             | Adjuntar Archivo     |   |                    |
|                                                                | Certificado del curso de pilotaje :Expedido por u Centro de Instrucción Aeronáutico | n         |             | Adjuntar, Archivo    |   |                    |
|                                                                | <ul> <li>Recibo de nano nor derechos del tramite</li> </ul>                         |           |             | Adjuntar Archivo     |   |                    |

| MANUAL                                               |                                                 |                                                                                         |  |  |  |  |
|------------------------------------------------------|-------------------------------------------------|-----------------------------------------------------------------------------------------|--|--|--|--|
| Título: Guía para solicitud de Trámites de Licencias |                                                 |                                                                                         |  |  |  |  |
| 02 Versión: 01                                       | Fecha: 06/09/2017                               | Pág.: 14 de 15                                                                          |  |  |  |  |
|                                                      | ítulo: Guía para solicitud de<br>02 Versión: 01 | ítulo: Guía para solicitud de Trámites de Licencias<br>02 Versión: 01 Fecha: 06/09/2017 |  |  |  |  |

| Adjuntar Archivo                   |                  |
|------------------------------------|------------------|
| Archivos Válidos<br>pdf<br>Archivo |                  |
|                                    | Borrar todo      |
| PRUEBAS AERONAUTICA.pdf<br>Hecho   | Borrar           |
|                                    |                  |
|                                    | Aceptar Cancelar |

22. Al terminar de adjuntar los requisitos, se selecciona el botón Enviar. El sistema genera un mensaje con Número de Radicado. Adicional se genera correo informativo y es posible descargar un Formato de radicación de trámite por la opción "Generar PDF".

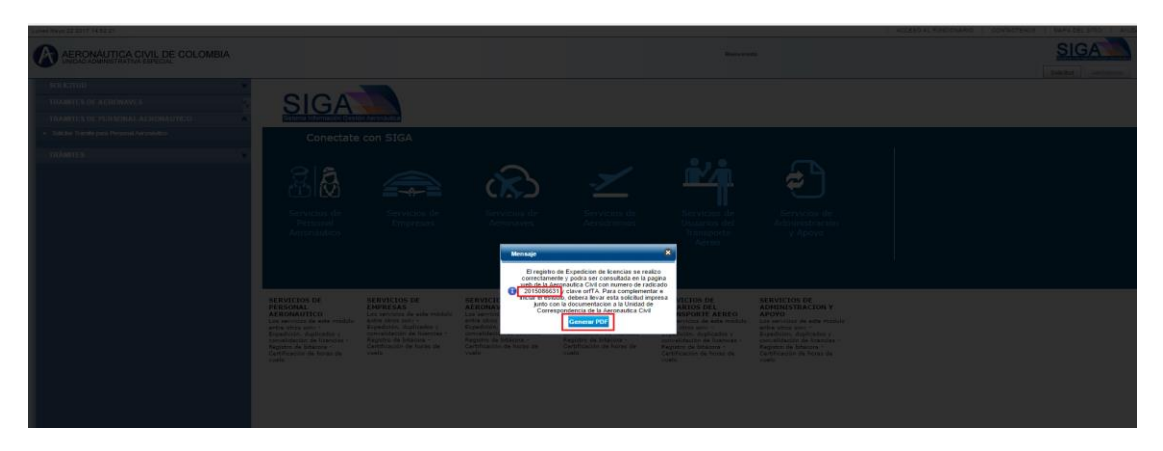

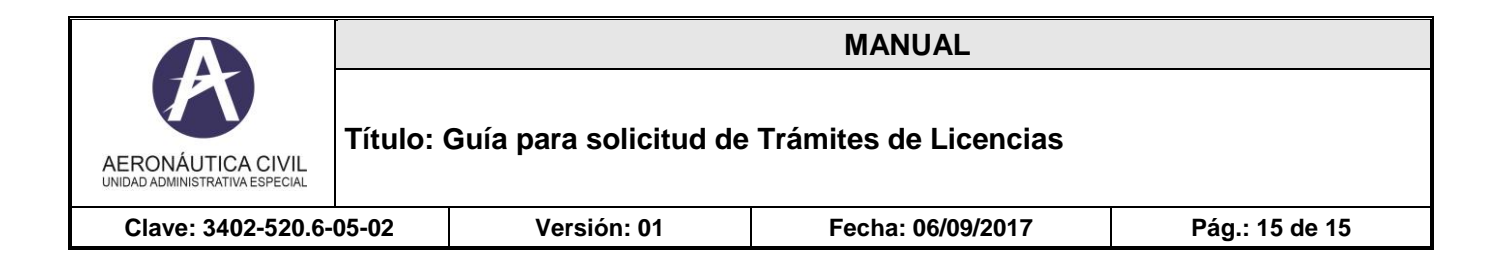

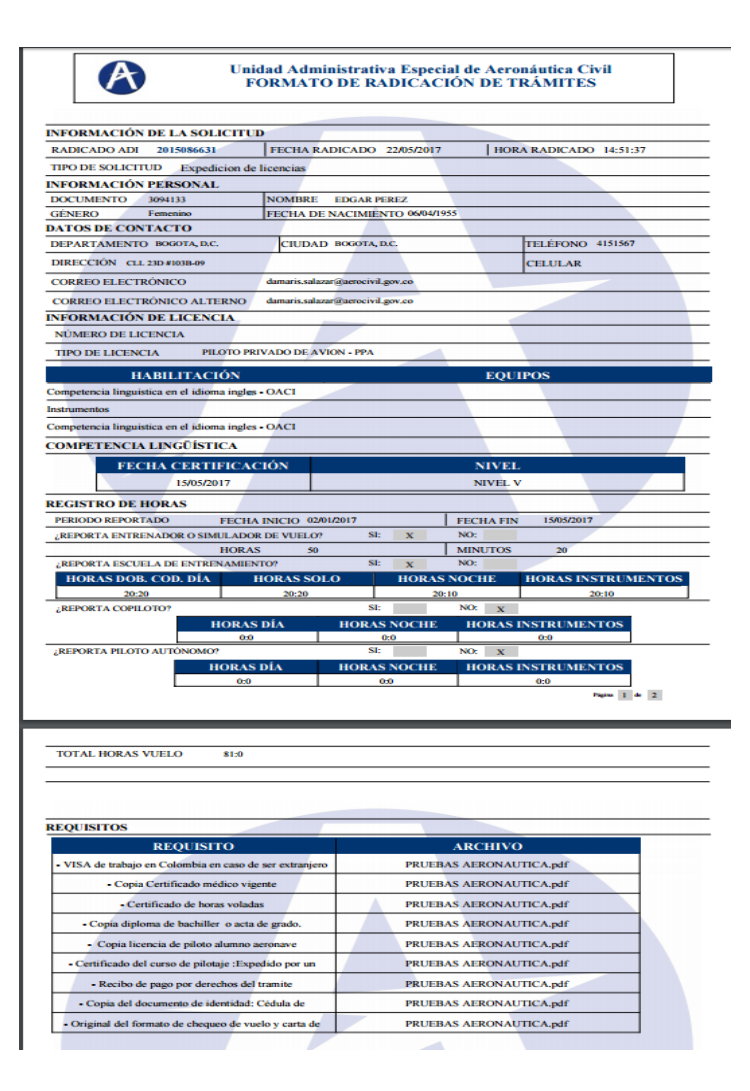